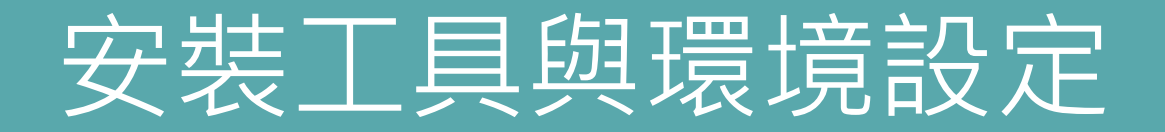

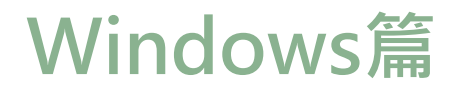

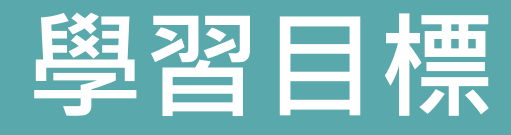

- 下載及安裝Java Development Kit SE 8 (JDK 8)
- 使用IDE(NetBeans 8.2)
- 下載及安裝軟體

# 先確認Windows系統類型

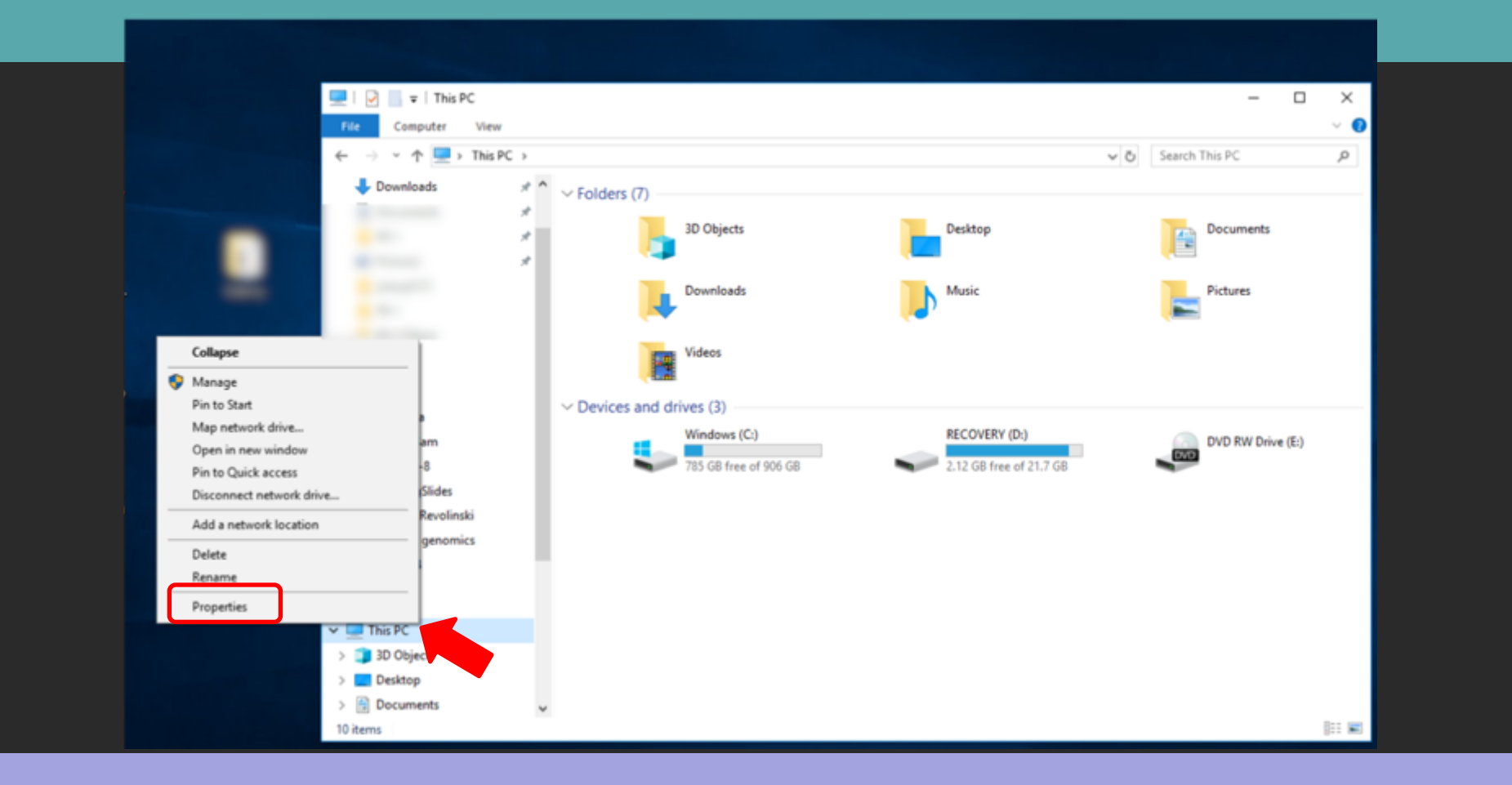

通常瀏覽器可協助判斷作業系統的類型

進入下載頁面時就會提供相對應的版本下載連結,但若是需要自行判斷時,可以開啟檔案 總管,在本機處點右鍵,選擇「內容」(Properties),即可得知

## 從這裡了解是否為x64處理器

|                          | File                                                               | Home Share View                              |          |     |                      |            |       |  |
|--------------------------|--------------------------------------------------------------------|----------------------------------------------|----------|-----|----------------------|------------|-------|--|
| System                   |                                                                    | -                                            |          |     | -                    |            | ×     |  |
| 🗧 🚽 🕐 🛧 🔛 > Control R    | Panel > System and Security > S                                    | iystem                                       |          | v Ö | Search Control Panel |            | P     |  |
| Control Panel Home       | View basic informatio                                              | n about your computer                        |          |     |                      |            | 8     |  |
| 💎 Device Manager         | Windows edition                                                    |                                              |          |     |                      |            |       |  |
| Remote settings          | Windows 10 Home                                                    |                                              |          |     |                      |            |       |  |
| System protection        | System protection © 2017 Microsoft Corporation All rights reserved |                                              |          |     |                      |            |       |  |
| Advanced system settings |                                                                    |                                              |          | vv  | nuow                 | 21         |       |  |
|                          | System                                                             |                                              |          |     |                      |            |       |  |
|                          | Processor:                                                         | AMD A8-5545M APU with Radeon(tm) HD Graphics | 1.70 GHz |     |                      |            |       |  |
|                          | Installed memory (RAM)                                             | 8.00 GB (7.19 GB usable)                     |          |     |                      | 4          |       |  |
|                          | System type:                                                       | 64-bit Operating System, x64-based processor |          |     |                      |            |       |  |
|                          | Pen and Touch:                                                     | Touch Support with 10 Touch Points           |          |     |                      | <u>'</u>   |       |  |
|                          |                                                                    |                                              |          |     |                      |            |       |  |
|                          |                                                                    |                                              |          |     | Suppor               | t Informa  | tion  |  |
|                          | Computer name, domain, ar                                          | nd workgroup settings                        |          |     |                      |            |       |  |
|                          | Computer name:                                                     | Work                                         |          |     | Ch                   | ange setti | ings  |  |
|                          | Full computer name:                                                | Work                                         |          |     |                      |            |       |  |
|                          | Computer description:                                              |                                              |          |     |                      |            |       |  |
|                          | Workgroup:                                                         | WORKGROUP                                    |          |     |                      |            |       |  |
|                          | Windows activation                                                 |                                              |          |     |                      |            |       |  |
| See also                 | Windows is activated R                                             | ead the Microsoft Software License Terms     |          |     |                      |            |       |  |
| Security and Maintenance | Product ID:                                                        |                                              |          |     | Chang                | e product  | t key |  |

## 下載Java Development Kit 8 (JDK 8)

#### 請點選以下網址

#### https://www.oracle.com/technetwork/java/javase/downloads/jdk8-downloads-2133151.html

| 🕥 NetBeans IDE Download Started 🗙 🔵 Java SE Develo                                                                                                    | opment Kit 8 - Dow × +                                                                                                    | - 0 × |
|----------------------------------------------------------------------------------------------------|----------------------------------------------------------------------------------------------------|-------|
| + > C Attps://www.oracle.com/technetwo                                                                                                    | rk/java/javase/downloads/jdk8-downloads-2133151.html                                                                                                    | 6 🔒 : |
| Oracle Technology Network /<br>Java SE<br>Java EE<br>Java KE<br>Java SE Subscription<br>Java Embedded<br>Java Card<br>Java TV<br>Community<br>Java Magazine | Yearch Q       Sign I Q       Country/Region Q       Contact Q         Java / Java SE / Downloads       Documentation       Community       Technologies       Training         Journey Downloads       Documentation       Community       Technologies       Training         Journey Downloads       Documentation       Community       Technologies       Training         Journey Downloads       Documentation       Community       Technologies       Training         Journey Downloads       Documentation       Community       Technologies       Training         Journey Downloads       Documentation       Community       Technologies       Training         Journey Downloads       Documentation       Community       Technologies       Training         Journey Downloads       Documentation       Community       Technologies       Training         Journey Downloads       Documentation       Community       Technologies       Training         Journey Downloads       Documentation       Community       Technologies       Technologies       Journey Downloads       Journey Downloads       Journey Downloads       Journey Downloads       Journey Downloads       Journey Downloads       Journey Downloads       Journey Downloads       Journey Downloads       Journey Downloads </td <td></td> |       |

### 先點選接受其授權同意聲明

| NetBeans IDE Download Started × O Java SE Development | ent Kit 8 - Dow 🗙 🕂                                                                                                    |                                                                                                    |                                                                                                    |                                                                                                  | — d | ) × |
|-------------------------------------------------------|----------------------------------------------------------------------------------------------------|----------------------------------------------------------------------------------------------------|----------------------------------------------------------------------------------------------------|--------------------------------------------------------------------------------------------------|-----|-----|
| ← → C                                                 | ava/javase/downloads/jdk8-downloads-                                                                                                    | -2133151.html                                                                                                    |                                                                                                    |                                                                                                  | G   | Ê:  |
|                                                       | Commercial license and support is availa<br>Oracle also provides the latest OpenJDH<br>jdk.java.net.                                                                                        | able with a low cost Java S<br>Crelease under the open s                                                                                                    | E Subscription.<br>ource GPL License at                                                                                  | <ul> <li><u>Developer Training</u></li> <li><u>Tutorials</u></li> <li><u>Java.com</u></li> </ul> |     |     |
|                                                       | <ul> <li>Java Developer Newsletter: From yo<br/>Technology, and subscribe to Java.</li> <li>Java Developer Day hands-on works</li> <li>Java Magazine</li> <li>JDK 8u231 checksum</li> </ul> | ur Oracle account, select :                                                                                                    | Subscriptions, expand                                                                                                    |                                                                                                  |     |     |
|                                                       | Java SE D<br>You must accept the Oracle Technolo<br>Accept                                                                                                    | Bevelopment Kit                                                                                                    | Bu231<br>reement for Oracle Java SE to<br>Decline License Agreement                                                      |                                                                                                  |     |     |
|                                                       | Linux ARM 32 Hard Float ABI<br>Linux ARM 64 Hard Float ABI<br>Linux x86<br>Linux x86                                                                                                    | File Size           72.9 MB         ●jdk-8u2           69.8 MB         ●jdk-8u2           170.93 MB         ●jdk-8u2           185.75 MB         ●jdk-8u2           170.33 MB         ●jdk-8u2 | 31-linux-arm32-vfp-hflt.tar.gz<br>31-linux-arm64-vfp-hflt.tar.gz<br>31-linux-i586.rpm<br>31-linux-i586.tar.gz            |                                                                                                  |     |     |
|                                                       | Linux x64<br>Mac OS X x64<br>Solaris SPARC 64-bit (SVR4 package)<br>Solaris SPARC 64-bit                                                                                                    | 170.32 MB Uk-802<br>185.16 MB Uk-802<br>253.4 MB Uk-802<br>132.98 MB Uk-802<br>94.16 MB Uk-802<br>133.72 MB Uk-802                                                                             | 31-linux-x64.tar.gz<br>31-linux-x64.tar.gz<br>31-macosx-x64.dmg<br>31-solaris-sparcv9.tar.Z<br>31-solaris-sparcv9.tar.gz |                                                                                                  |     |     |
|                                                       | Solaris x64 (SVR4 package)<br>Solaris x64<br>Windows x86<br>Windows x64                                                                                                    | 133.73 MB         ●Jdk-8u2           91.96 MB         ●jdk-8u2           200.22 MB         ●jdk-8u2           210.18 MB         ●jdk-8u2                                                       | 31-solaris-xb4.tar.2<br>31-solaris-x64.tar.gz<br>31-windows-i586.exe<br>31-windows-x64.exe                               |                                                                                                  |     |     |
|                                                       | Java SE Developmer                                                                                                    | nt Kit 8u231 Dem<br>Downloads                                                                                                    | os and Samples                                                                                                    |                                                                                                  |     |     |

#### 選擇Windows版

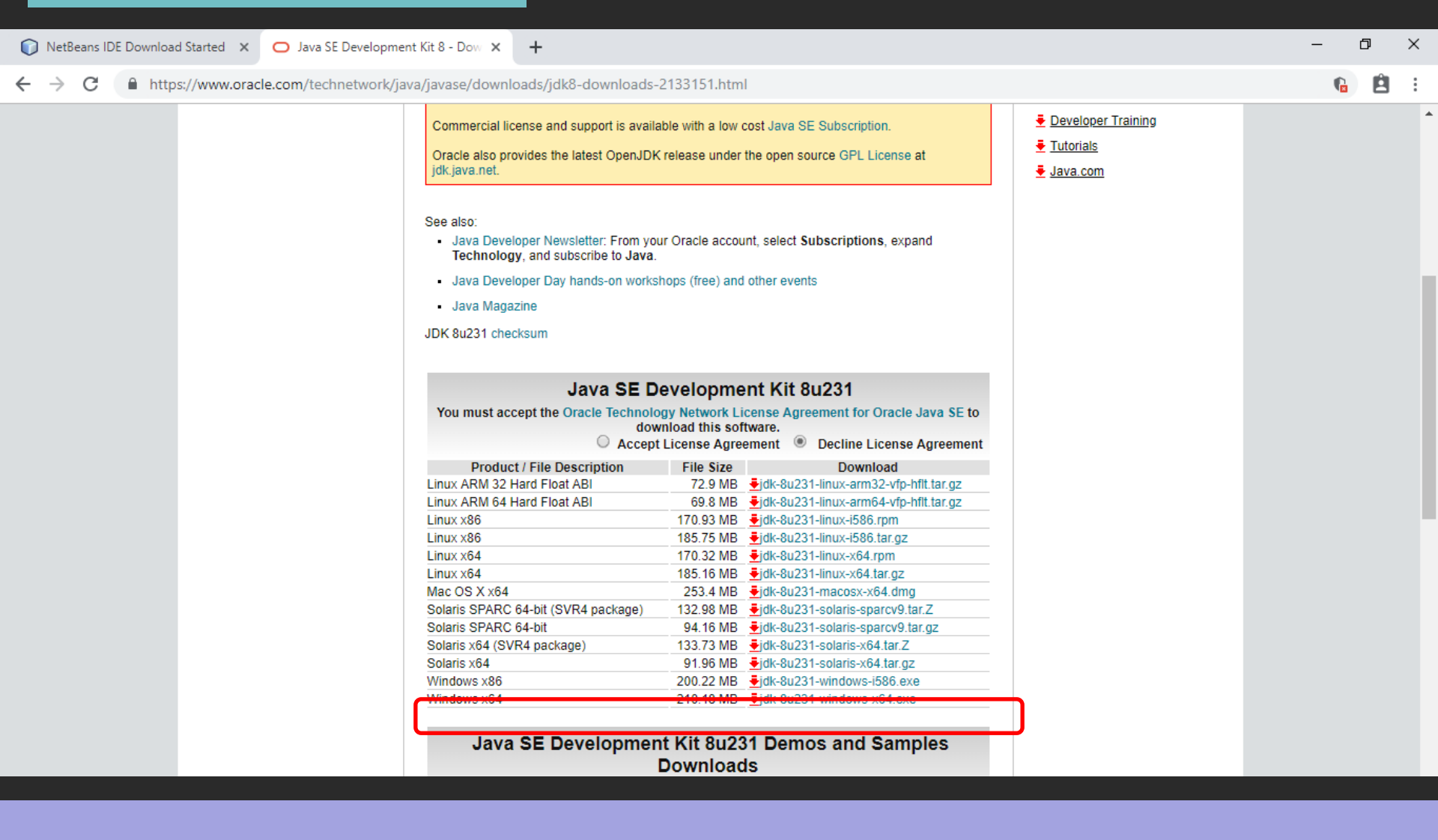

選擇符合自己電腦中對應的Windows系統類型的安裝案來下載 本次示範是選擇x64版本

### 若跳出帳戶登入要求,請依照步驟登入或申請新帳戶加入

| d 🗙 🧿 Oracle Login - Single Sign On 🗙 🚽 | F                                        |
|-----------------------------------------|------------------------------------------|
| in.oracle.com/mysso/signon.jsp          |                                          |
|                                         |                                          |
|                                         | Oracle account sign in                   |
|                                         | Username                                 |
|                                         | 0                                        |
|                                         | Password                                 |
|                                         | •••••••••••••••••••••••••••••••••••••••  |
|                                         |                                          |
|                                         | Sign in                                  |
|                                         | Need help?                               |
|                                         | Don't have an Oracle Account?            |
|                                         | Create Account                           |
|                                         | © Oracle   Terms of Use   Privacy Policy |
|                                         |                                          |
|                                         |                                          |

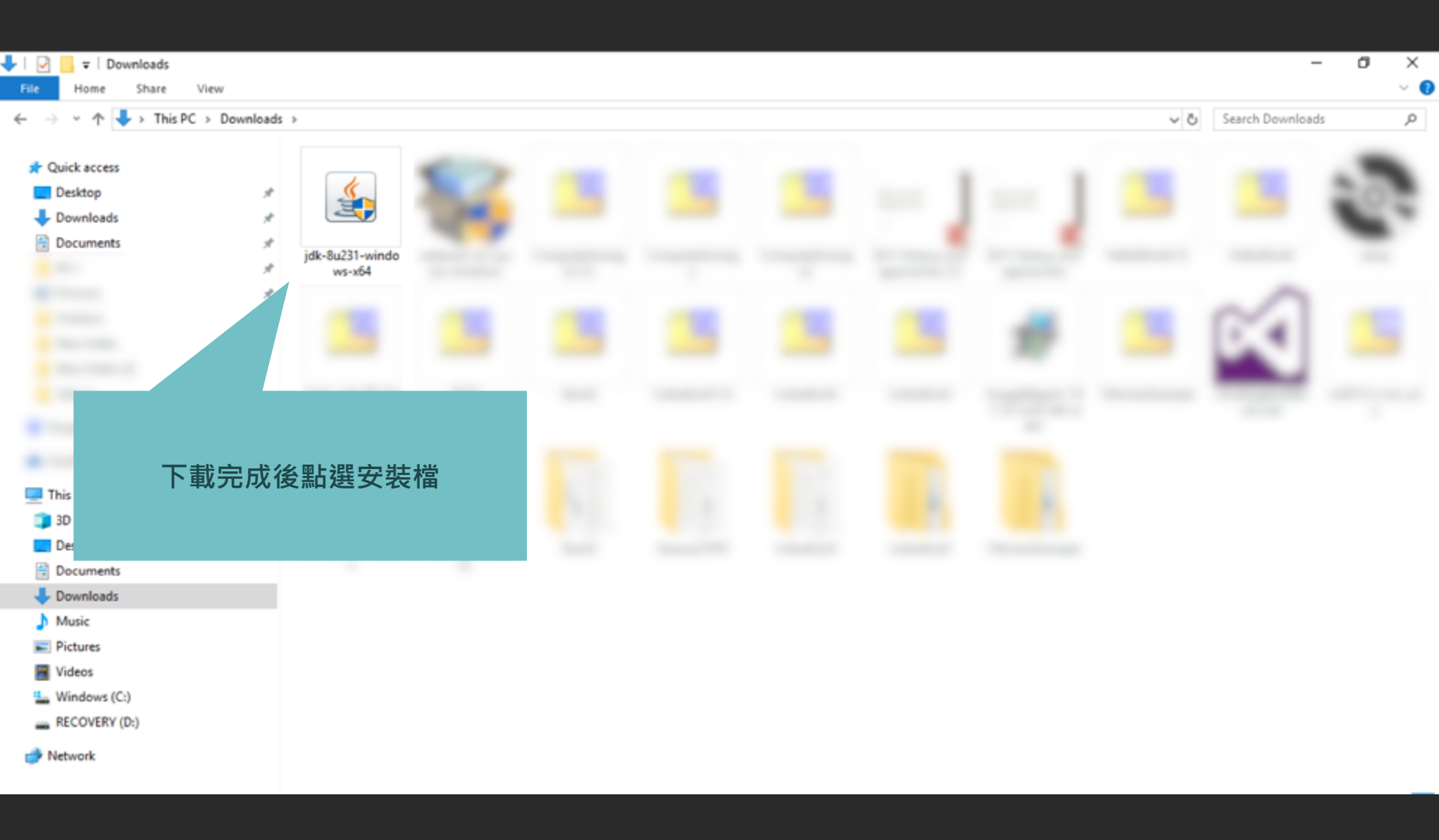

#### 點選安裝,並遵循以下指示

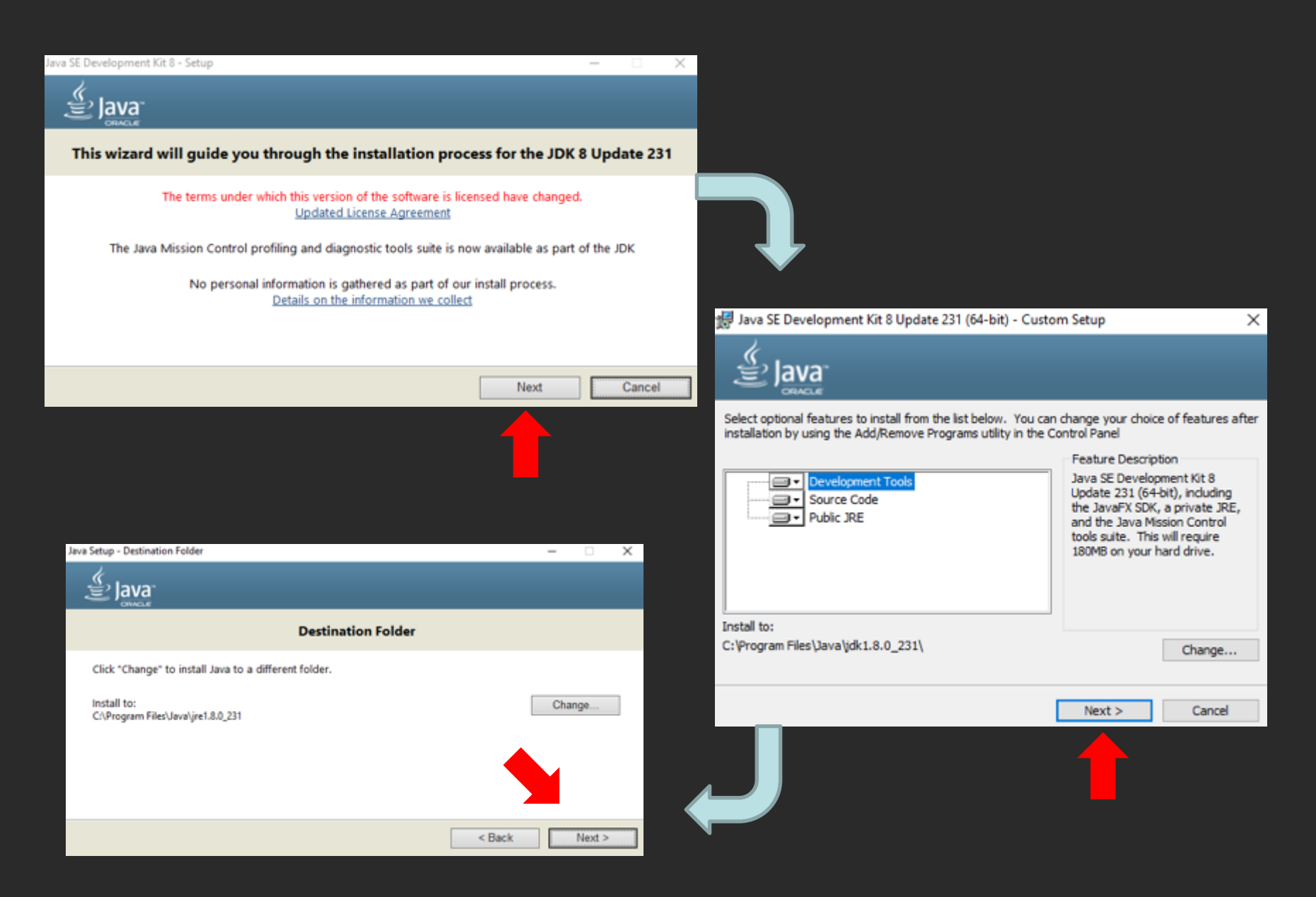

| 🙀 Java SE Development Kit 8 Update 231 (64-bit) - Complete                                                                                 | $\times$ |
|----------------------------------------------------------------------------------------------------|----------|
| Java.                                                                                                    |          |
| Java SE Development Kit 8 Update 231 (64-bit) Successfully Installed                                                                       |          |
| Click Next Steps to access tutorials, API documentation, developer guides, release notes<br>and more to help you get started with the JDK. |          |
| Next Steps                                                                                                    |          |
| Close                                                                                                    |          |
|                                                                                                    |          |

等待系統安裝完成後,按Close結束

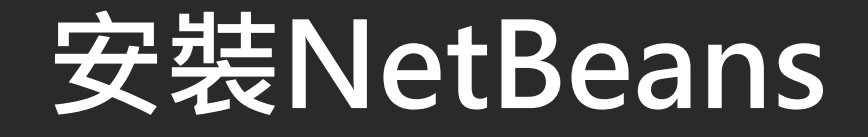

- NetBeans是由Apache軟體基金會及甲骨文公司 開發維護的JAVA IDE
  - 其擴充平台亦可用於開發其他語言,如C、C++、PHP 及JavaScript等

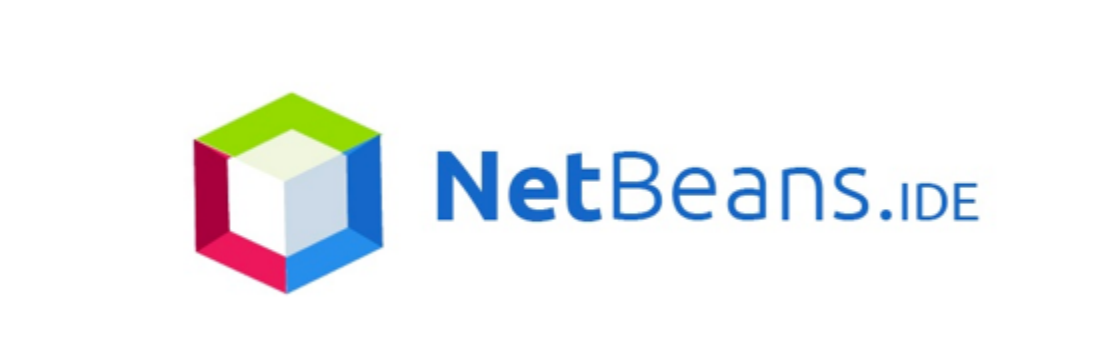

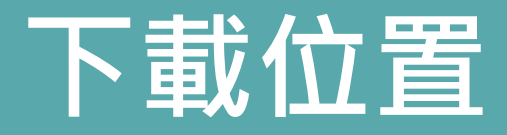

- 由NetBeans.org/download可下載
- 此課程使用8.2 JAVASE版本,下載網址如下: <u>https://netbeans.org/downloads/8.2/rc/</u>

| •••                      | • | No. | etBeans IDE Do         | + × beoinw                                           |            |                             |                        |                   |                        |                 |                     |                    |   |
|--------------------------|---|-----|------------------------|------------------------------------------------------|------------|-----------------------------|------------------------|-------------------|------------------------|-----------------|---------------------|--------------------|---|
| $\leftarrow \rightarrow$ | C | 3 ( | i netbeans.            | org/downloads/8.2/                                   |            |                             |                        |                   |                        |                 |                     |                    | Q |
|                          |   |     | Choose page language ▶ |                                                      |            |                             |                        |                   |                        |                 |                     |                    |   |
|                          |   |     |                        | 🚳 <u>NetBeans</u>                                    | NetBeans I | DE NetBea                   | ns Platform P          | lugins Docs & Sup | ort Commu              | nity Partne     | rs S                | earch              | 2 |
|                          |   |     |                        | HOME / Download                                      |            |                             |                        |                   |                        |                 |                     |                    |   |
|                          |   |     |                        |                                                      |            |                             |                        |                   |                        |                 |                     |                    |   |
|                          |   |     |                        | NetBeans ID                                          | E 8.2 R0   | C Downl                     | oad                    |                   |                        | 8               | 8.1   8.2 RC   Deve | elopment   Archive |   |
|                          |   |     |                        | Email address (optional)<br>Subscribe to newsletters | Month      | ly 🗌 Weekl<br>ans can conta | y<br>ct me at this add | IDE<br>Langua     | ge: English<br>Note: G | ¢               | Platform: Window    | s 🔷                |   |
|                          |   |     |                        |                                                      |            |                             |                        | NetBeans 1        | DE Downlo              | ad Bundle       | es                  |                    |   |
|                          |   |     |                        | Supported technolog                                  | jies *     | Java SE                     | Java EE                | HTML5/JavaSci     | ipt I                  | PHP             | C/C++               | All                |   |
|                          |   |     |                        | NetBeans Platfo                                      | rm SDK     | •                           | •                      |                   |                        |                 |                     | •                  |   |
|                          |   |     |                        | Java SE                                              |            | •                           | •                      |                   |                        |                 |                     | •                  |   |
|                          |   |     |                        | Java FX                                              |            | •                           | •                      |                   |                        |                 |                     | •                  |   |
|                          |   |     |                        | Java EE                                              |            |                             | •                      |                   |                        |                 |                     | •                  |   |
|                          |   |     |                        | Java ME                                              |            |                             |                        |                   |                        |                 |                     | •                  |   |
|                          |   |     |                        | ITML5/JavaScri                                       | pt         |                             | •                      | •                 |                        | •               |                     | •                  |   |
|                          |   |     |                        | PHP                                                  |            |                             |                        | •                 |                        | •               |                     | •                  |   |
|                          |   |     |                        | ③ C/C++                                              |            |                             |                        |                   |                        |                 | •                   | •                  |   |
|                          |   |     |                        | Groovy                                               |            |                             |                        |                   |                        |                 |                     | •                  |   |
|                          |   |     |                        | Iava Card™ 3 C                                       | onnected   |                             |                        |                   |                        |                 |                     | •                  |   |
|                          |   |     |                        | Bundled servers                                      |            |                             |                        |                   |                        |                 |                     |                    |   |
|                          |   |     |                        | GlassFish Server<br>Source Edition 4.1.3             | r Open     |                             | •                      |                   |                        |                 |                     | •                  |   |
|                          |   |     |                        | Apache Tomcat                                        | 8.0.27     |                             | •                      |                   |                        |                 |                     | •                  |   |
|                          |   |     |                        |                                                      | _          |                             |                        | Download x8       | 6 Down                 | oad x86         | Download x86        |                    |   |
|                          |   |     |                        |                                                      |            | Download                    | Download               |                   |                        |                 | Dominoud Add        | Download           |   |
|                          |   |     |                        |                                                      |            |                             |                        |                   | a Down                 | nad., 126gl., . |                     |                    |   |
|                          |   |     |                        |                                                      |            |                             |                        |                   |                        |                 |                     |                    |   |
|                          |   |     |                        |                                                      |            |                             |                        |                   |                        |                 |                     |                    |   |
|                          |   |     |                        |                                                      |            |                             |                        |                   |                        |                 |                     |                    |   |

請點此下載

netbeans-8.2-....dmg

8.0/116 MB, 1 min left

8

netbeans.org/downloads/8.2/start.html?platform=macosx&lang=en&option=javase

Your

Find Out More

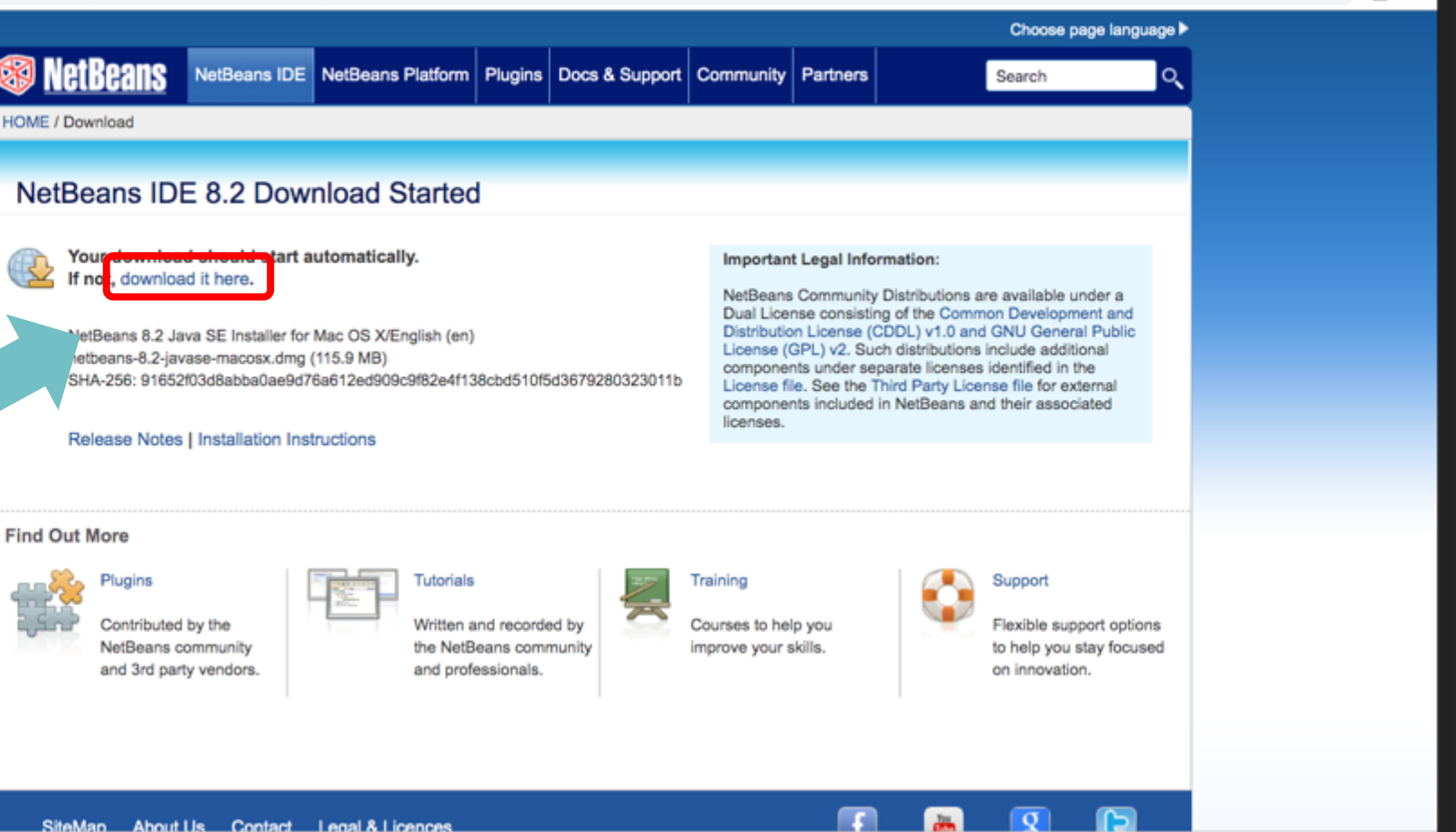

Q 🗒 :

Show All

 $\times$ 

### 點選後檔案會開始自動下載,若沒有開始下載可點選 頁面上的download it here

#### 下載完成後請點選安裝程式,系統會開始安裝

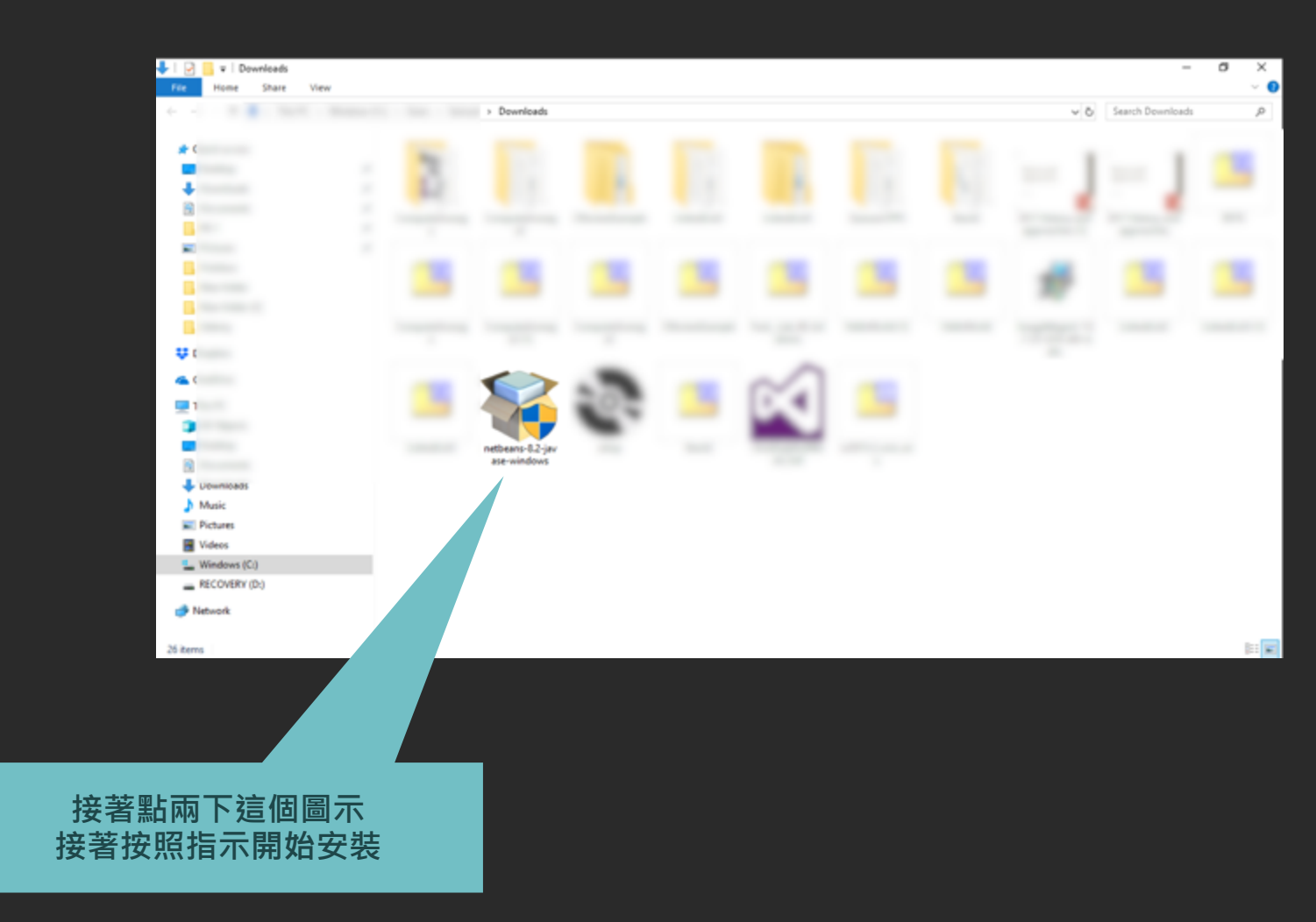

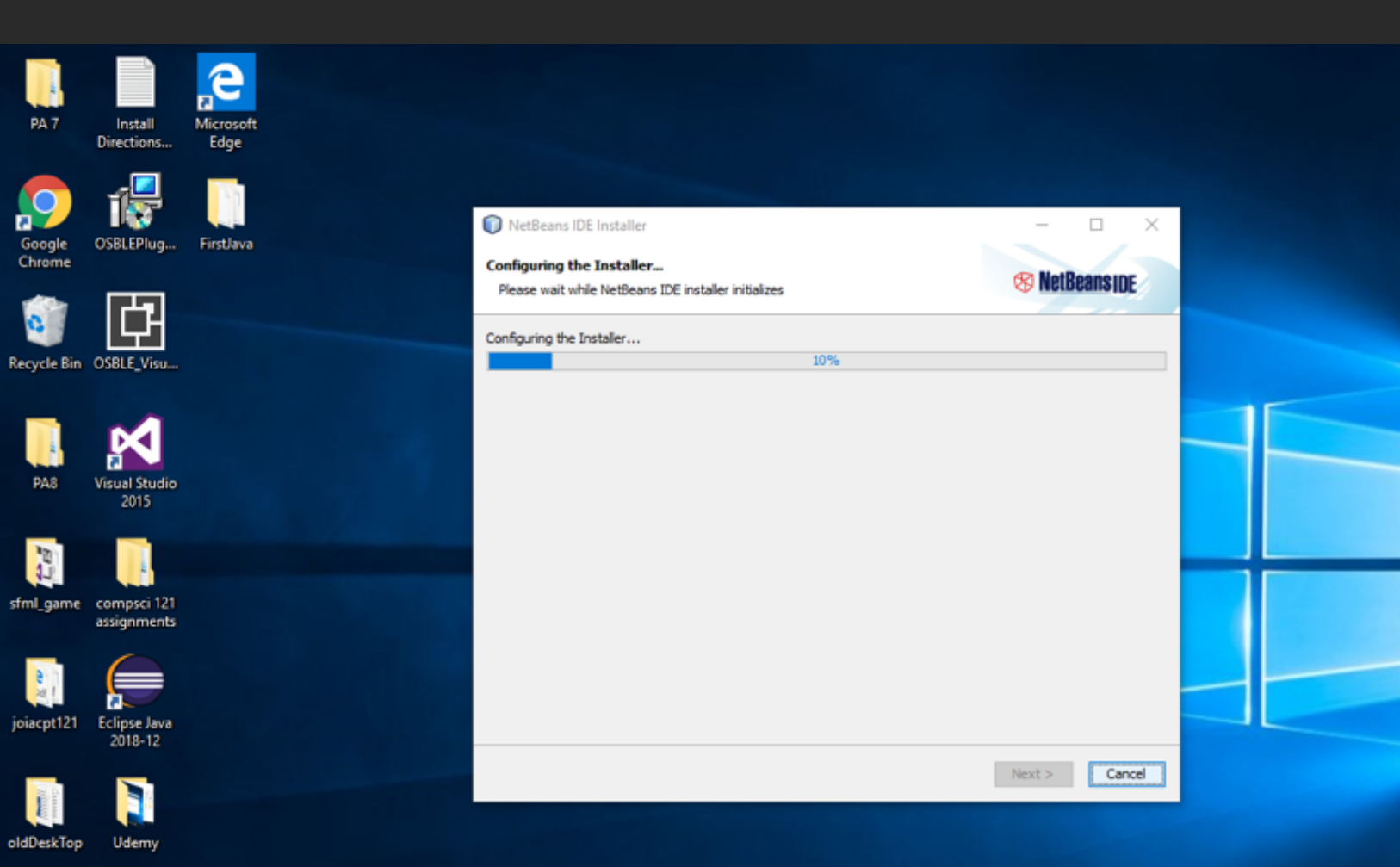

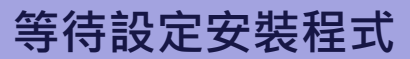

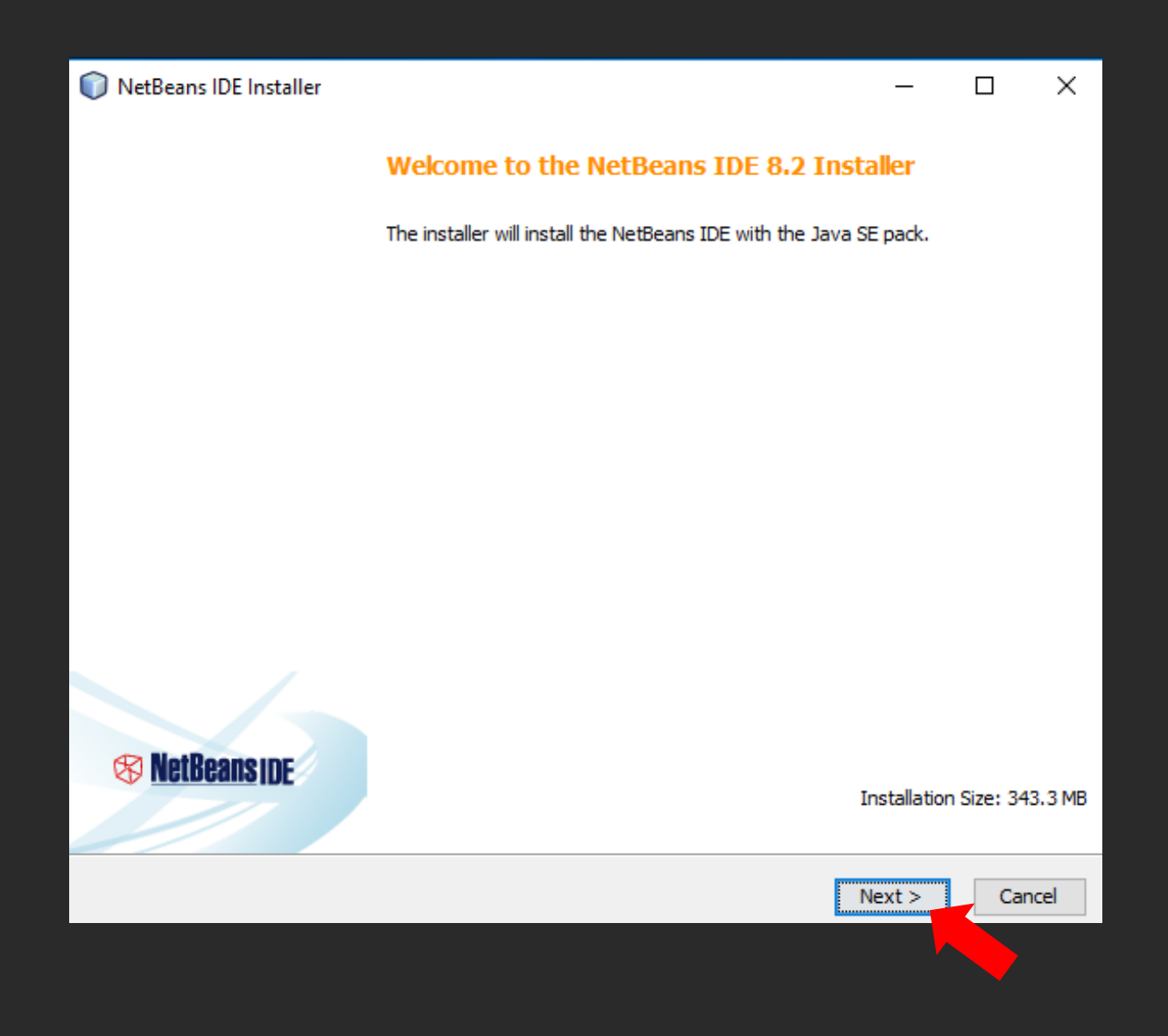

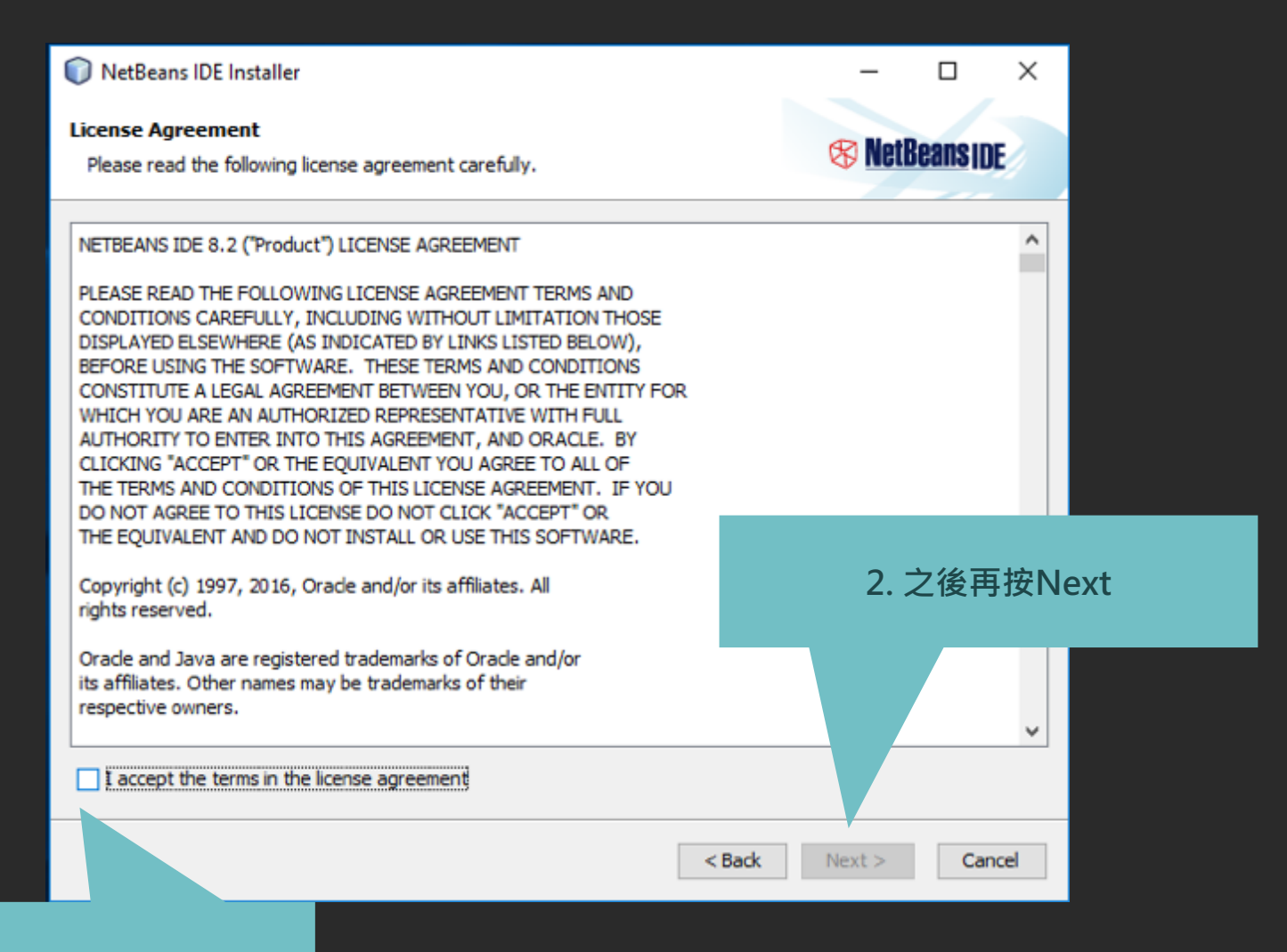

#### 1. 先勾選授權同意條款

| NetBeans IDE Installer                   |        | -      |            |
|------------------------------------------|--------|--------|------------|
| NetBeans IDE 8.2 Installation            |        | 🕫 Net  | eanging    |
| Choose the installation folder and JDK™. |        |        | IOUIIO IDE |
| Install the NetBeans IDE to:             |        |        |            |
| C:\Program Files\WetBeans 8.2            |        |        | Browse     |
| JDK™ for the NetBeans IDE:               |        |        |            |
| C:\Program Files\Java\jdk1.8.0_231       |        | ~      | Browse     |
|                                          |        |        |            |
|                                          |        |        |            |
|                                          |        |        |            |
|                                          |        |        |            |
|                                          |        |        |            |
|                                          |        |        |            |
|                                          |        |        |            |
|                                          |        |        |            |
|                                          |        |        |            |
|                                          |        |        |            |
|                                          | < Back | Next > | Cancel     |
|                                          |        |        |            |

### 確認安裝在硬碟的位置·再按Next繼續

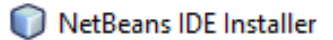

Summary

Click Install to start the installation.

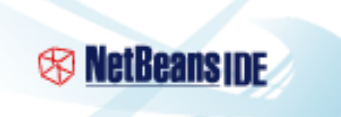

 $\times$ 

NetBeans IDE Installation Folder: C:\Program Files\NetBeans 8.2

Check for Updates The NetBeans installer can automatically check for updates of installed plugins using your Internet connection.

Total Installation Size:

343.3 MB

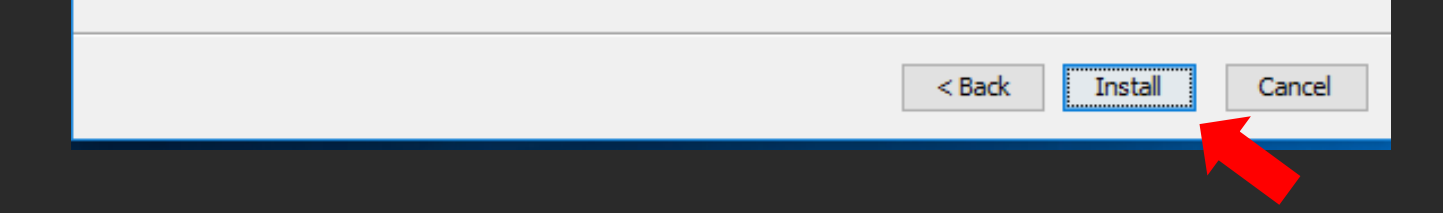

#### 按Install開始安裝

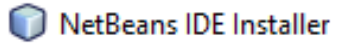

#### Setup Complete

Click Finish to finish the NetBeans IDE setup.

#### Installation completed successfully.

31 updates successfully installed.

To launch the IDE, use either the Start menu or the NetBeans desktop icon.

To change installed components and add NetBeans plugins, use Plugin Manager that is an integral part of NetBeans IDE.

Contribute to the NetBeans project by providing anonymous usage data

- If you agree to participate, the IDE will keep track of the high-level features you use
- The collected anonymous data will be submitted to a usage statistics database at netbeans.org server

The usage statistics will help the development team to better understand user requirements and prioritize improvements in future releases. We cannot and will not reverse-engineer that collected data to find specific details concerning your projects. See <u>more information</u>.

Finish

 $\times$ 

🛞 NetBeansine

安裝成功

# 測試你的NetBeans

安裝完成後,桌面會出現捷徑
請記得參照第六單元\_1後續步驟進行測試

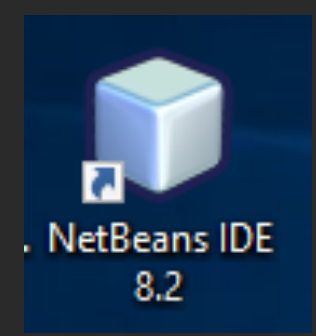